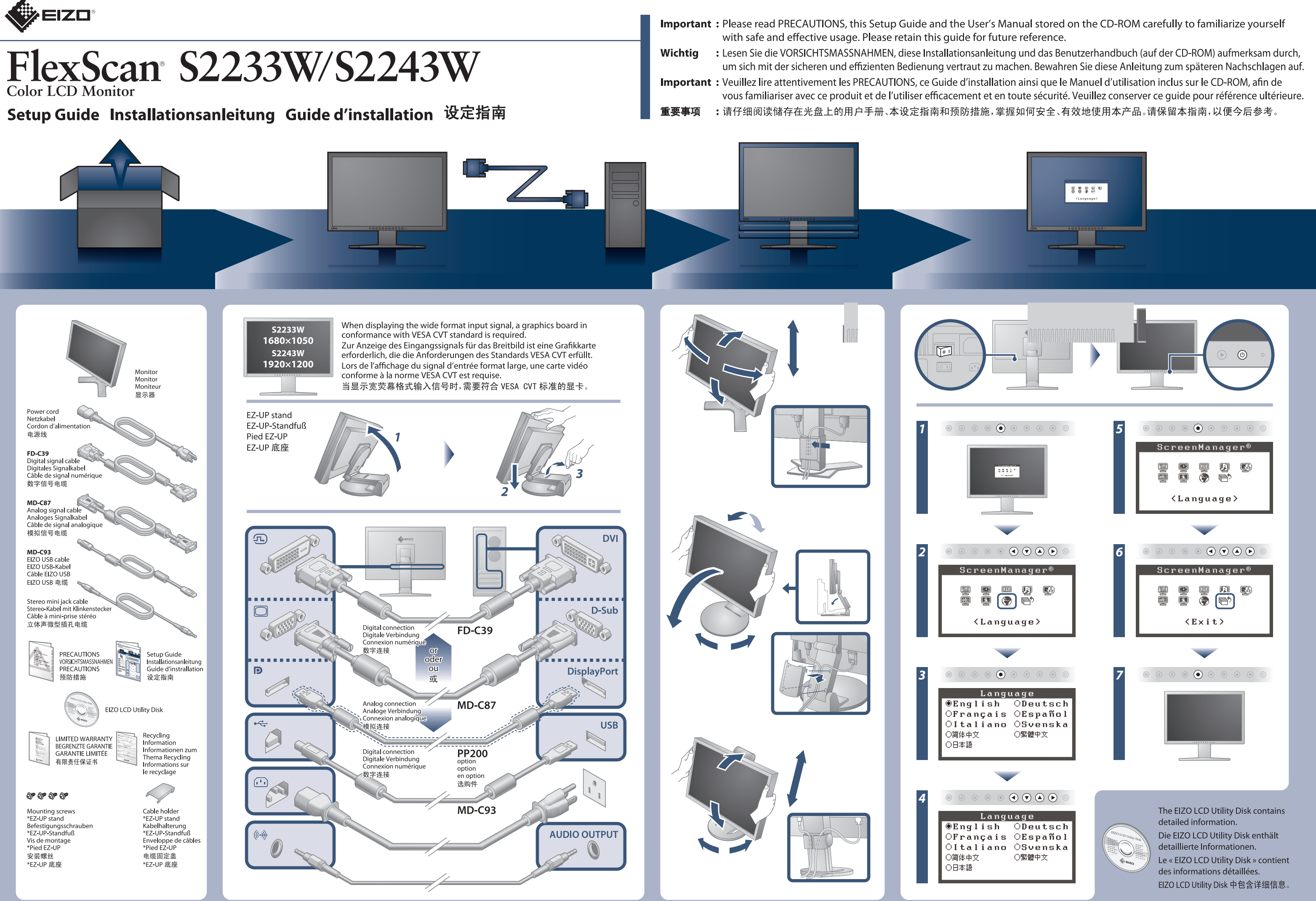

Copyright© 2010-2013 EIZO Corporation All rights reserved.

## **No-Picture Problem** If no picture is displayed on the monitor even after the following remedial action is taken, contact your local dealer.

| Problems      |                                          | Possible cause and remedy                                                                                                    | Problems                   |                                                                                                    | Possible cause and remedy                                                                                                    |  |
|---------------|------------------------------------------|----------------------------------------------------------------------------------------------------|----------------------------|----------------------------------------------------------------------------------------------------|----------------------------------------------------------------------------------------------------|--|
| No<br>picture | Power<br>indicator<br>does not<br>light. | <ul> <li>Check whether the power cord is<br/>connected correctly. If the problem<br/>persists, turn off the monitor, and then<br/>turn it on again a few minutes later.</li> <li>Turn the main power switch on.</li> <li>Press .</li> </ul>                  | The<br>message<br>appears. | This message appears when no<br>signal is input.<br>Example:<br>Signal Check<br>D-SUB<br>No Signal<br>At analog signal input<br>Signal Check<br>DUI<br>No Signal | <ul> <li>The message shown left may appear, because some PCs do not output the signal soon after power-on.</li> <li>Check whether the PC is turned on.</li> <li>Check whether the signal cable is connected properly.</li> </ul>                                                                                                    |  |
|               | Power<br>indicator<br>lights<br>blue.    | <ul> <li>Set each adjusting value in<br/>[Brightness], [Contrast] and [Gain] to<br/>higher level.</li> <li>When using the long DVI cable, adjust<br/>the DVI input level using [DVI Input<br/>Level].</li> </ul>                                             |                            |                                                                                                    | <ul> <li>Switch the input signal with <sup>®</sup>.</li> <li>When using the long DVI cable, adjust the DVI input level using [DVI Input Level].</li> </ul>                                                                                                    |  |
|               | Power<br>indicator<br>lights<br>orange.  | <ul> <li>Switch the input signal with <sup>®</sup>.</li> <li>Operate the mouse or keyboard.</li> <li>Check whether the PC is turned on.</li> </ul>                                                                                                    |                            | The message shows that the input signal is out of the specified frequency range. (Such signal frequency is displayed in red.) Example:                           | <ul> <li>Check whether the signal setting of your<br/>PC matches the resolution and the vertical<br/>frequency settings for the monitor.</li> <li>Reboot the PC.</li> <li>Select an appropriate display mode using<br/>the graphics board's utility. Refer to the<br/>manual of the graphics board for details.</li> <li>fD : Dot Clock (Displayed only when the<br/>digital signal inputs)</li> <li>fH : Horizontal Frequency</li> <li>fV : Vertical Frequency</li> </ul> |  |
|               | Power<br>indicator<br>flashes<br>orange. | • There is a problem in the device that<br>uses DisplayPort connection. Solve the<br>problem, and turn off the main power<br>of the monitor, and then turn it on<br>again. Refer to the manual of the<br>device connected to the DisplayPort<br>for details. |                            |                                                                                                    |                                                                                                    |  |

**Problem: Kein Bild** Wird auch nach dem Durchführen der nachfolgend vorgeschlagenen Lösungen kein Bild angezeigt, wenden Sie sich an Ihren Fachhändler.

| Probleme |                                                   | Mögliche Ursache und Lösung                                                                                                    | Probleme                             |                                                                                                    | Mögliche Ursache und Lösung                                                                                                    |                                                                                                    |
|----------|---------------------------------------------------|----------------------------------------------------------------------------------------------------|--------------------------------------|----------------------------------------------------------------------------------------------------|----------------------------------------------------------------------------------------------------|----------------------------------------------------------------------------------------------------|
|          | Netzkon-<br>troll-LED:<br>Aus.                    | <ul> <li>Prüfen Sie, ob das Netzkabel richtig eingesteckt ist.<br/>Besteht das Problem weiterhin, schalten Sie den<br/>Monitor aus und nach wenigen Minuten wieder ein.</li> <li>Schalten Sie den Netzschalter ein.</li> <li>Drücken Sie <sup>(©)</sup>.</li> </ul> | Die<br>Meldung<br>wird<br>angezeigt. |                                                                                                    | Diese Meldung wird angezeigt,<br>wenn kein Signal übertragen<br>wird.<br>Beispiel:                                                                                                    | <ul> <li>Die links stehende Meldung wird<br/>angezeigt, wenn PCs das Signal nicht<br/>gleich nach dem Einschalten übertragen.</li> <li>Prüfen Sie, ob der Computer eingeschaltet is</li> <li>Prüfen Sie, ob das Signalkabel richtig</li> </ul> |
| Koin     | Netzkon-<br>troll-LED<br>leuchtet<br>blau.        | <ul> <li>Setzen Sie alle anzupassenden Werte<br/>unter [Helligkeit], [Kontrast] und<br/>[Gain-Einstellung] auf einen höheren Wert.</li> <li>Bei Verwendung des langen DVI-Kabels<br/>passen Sie den DVI-Eingangspegel mit<br/>[DVI-Eingpegel] an.</li> </ul>        |                                      | No Signal<br>Bei analogem Signaleingang<br>Signal Check<br>DVI                                                | <ul> <li>eingesteckt ist.</li> <li>Wechseln Sie durch Drücken der Taste<br/>das Eingangssignal.</li> <li>Bei Verwendung des langen DVI-Kabels<br/>passen Sie den DVI-Eingangspegel mit<br/>[DVI-Eingpegel] an.</li> <li>Prüfen Sie, ob die Signaleinstellung Ihres PCs mit de<br/>Einstellungen für Auflösung und vertikale<br/>Bildwiederholfrequenz des Monitors übereinstimm</li> </ul> |                                                                                                    |
| Bild     | Netzkon-<br>troll-LED<br>leuchtet<br>orange.      | <ul> <li>Wechseln Sie durch Drücken der<br/>Taste (a) das Eingangssignal.</li> <li>Bewegen Sie die Maus, oder drücken<br/>Sie eine Taste.</li> <li>Prüfen Sie, ob der Computer<br/>eingeschaltet ist.</li> </ul>                                                    |                                      | No Signal<br>Bei digitalem Signaleingang<br>Diese Meldung zeigt an, dass sich<br>das Eingangssignal außerhalb |                                                                                                    |                                                                                                    |
|          | Die<br>Netzkon-<br>troll-LED<br>blinkt<br>orange. | • Mit dem Gerät, das die DisplayPort-<br>Verbindung verwendet, besteht ein<br>Problem. Beheben Sie das Problem,<br>und schalten Sie den Monitor aus und<br>wieder ein. Weitere Details finden Sie<br>im Handbuch des Geräts, das mit<br>DisplayPort verbunden ist.  |                                      | reichs befindet. (Diese Signalfrequenz wird rot angezeigt.)<br>Beispiel:                                      | Starten Sie den PC neu.     Wählen Sie mithilfe des zur Grafikkarte<br>gehörenden Dienstprogramms einen geeigneten<br>Anzeigemodus. Weitere Informationen hierzu<br>entnehmen Sie dem Handbuch der Grafikkarte.<br>fD : Punktfrequenz (Wird nur bei digitalem Eingangssignal angezeigt<br>fH : Horizontale Frequenz<br>fV : Vertikale Frequenz                                             |                                                                                                    |

## **Auto EcoView**

Adjusts the screen brightness automatically according to the environmental brightness.

Mit dieser Funktion wird die Bildschirmhelligkeit je nach Umgebungshelligkeit automatisch angepasst.

Permet de régler automatiquement la luminosité de l'écran selon la luminosité ambiante.

根据环境亮度自动调节屏幕亮度。

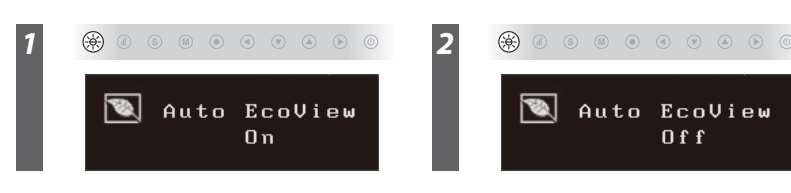

\*

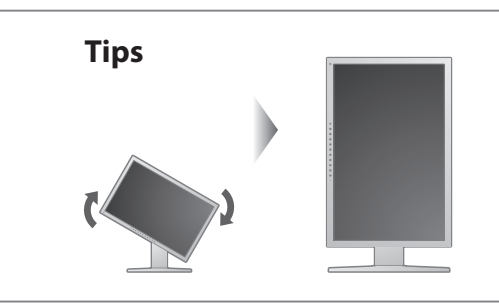

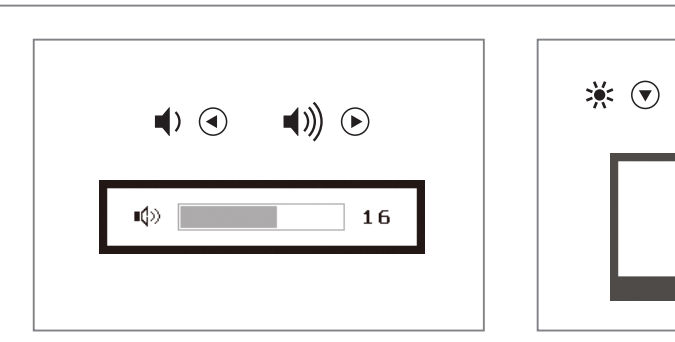

| Probleme de non-affichage d'images Si aucune image ne s'affich |           |                                                   |                                                                                                    |                             |                      |  |  |
|----------------------------------------------------------------|-----------|---------------------------------------------------|----------------------------------------------------------------------------------------------------|-----------------------------|----------------------|--|--|
|                                                                | Problèmes |                                                   | Cause et solution                                                                                                    | Problèmes                   |                      |  |  |
|                                                                |           | Le voyant<br>Tension<br>ne<br>s'allume<br>pas.    | <ul> <li>Vérifiez que le cordon d'alimentation est<br/>correctement raccordé. Si le problème persiste,<br/>mettez le moniteur hors tension, puis remettez-le<br/>sous tension après quelques minutes.</li> <li>Activez le commutateur d'alimentation principal.</li> <li>Appuyez sur <sup>(</sup>).</li> </ul> |                             | Ce<br>sie<br>E>      |  |  |
|                                                                | Aucupa    | Le voyant<br>Tension<br>s'allume<br>en bleu.      | <ul> <li>Augmentez chaque valeur de réglage<br/>dans [Luminosité], [Contraste] et [Gain].</li> <li>Réglez le niveau d'entrée DVI à l'aide<br/>de l'option [Niv. entrée DVI] si vous<br/>utilisez le câble long DVI.</li> </ul>                                                                                 | Le<br>message<br>s'affiche. | Av                   |  |  |
|                                                                | image     | Le voyant<br>Tension<br>s'allume<br>en<br>orange. | <ul> <li>Changez le signal d'entrée en<br/>appuyant sur (§).</li> <li>Appuyez sur une touche du clavier ou<br/>utilisez la souris.</li> <li>Vérifiez si l'ordinateur est sous tension.</li> </ul>                                                                                                    |                             | Av<br>Le<br>d'<br>ba |  |  |
|                                                                |           | Le voyant<br>Tension<br>clignote<br>en<br>orange. | <ul> <li>Le périphérique qui utilise la<br/>connexion DisplayPort a rencontré un<br/>problème. Résolvez le problème,<br/>éteignez le moniteur, puis allumez-le<br/>de nouveau. Pour plus d'informations,<br/>reportez-vous au guide du périphéri-<br/>que raccordé au DisplayPort.</li> </ul>                  |                             | (C<br>s'a<br>E>      |  |  |
|                                                                |           |                                                   |                                                                                                    |                             |                      |  |  |

| 问题  |                    | 可能的原因和解决方法                                                                                                    | 问题    |         |  |  |
|-----|--------------------|----------------------------------------------------------------------------------------------------|-------|---------|--|--|
|     | 电源指示<br>灯不亮。       | <ul> <li>・检查电源线连接是否正确。如果问题<br/>仍然存在、请关闭显示器电源、然后过<br/>几分钟再重新打开显示器。</li> <li>打开主电源开关。</li> <li>・按⑥。</li> </ul>   |       | 副       |  |  |
| 无图像 | 电源指示<br>灯亮蓝色。      | <ul> <li>・将[亮度]、[对比]和[增益]中的<br/>各调节值设定为较高级别。</li> <li>・使用较长的 DVI 电缆时,请用 [DVI 输<br/>入调整]调节 DVI 输入电平。</li> </ul> | 出现信息。 |         |  |  |
|     | 电源指示<br>灯亮橙色。      | <ul> <li>・使用⑤切换输入信号。</li> <li>・操作鼠标或键盘。</li> <li>・检查个人计算机的电源是否已打开。</li> </ul>                                  | -     | il at 4 |  |  |
|     | 电源指示<br>灯橙色闪<br>烁。 | <ul> <li>・使用 DisplayPort 连接的设备存在问题。解决此问题,并关闭显示器的总电源,然后重新打开。详细说明,请参见与 DisplayPort 相连设备的手册。</li> </ul>           |       | 1<br>7  |  |  |

## eise zur Auswahl des richtigen Schwenkarms für Ihren Monitor

ninverse zur Auswahl des fichtigen Schwenkarns für ihren Monton Dieser Monitor ist für Bildschirmarbeitsplätze vorgesehen. Wenn nicht der zum Standardzubehör gehörigeSchwenkarm verwendet wird, muss statt dessen ein geeigneter anderer Schwenkarm installiert erden. Bei derAuswahl des Schwenkarms sind die nachstehenden Hinweise zu berücksichtigen

Der Standfuß muß den nachfolgenden Anforderungen entsprechen: a) Der Standfuß muß eine ausreichende mechanische Stabilität zur Aufnahme des Gewichtes vom Bildschirmgerät und des spezifizierten Zubehörs besitzen. Das Gewicht des Bildschirmgerätes und b) Die Befestigung des Standfusses muß derart erfolgen, daß die oberste Zeile der Bildschirmigerates und des Zubehörs sind in der zugehörenden Bedienungsanleitung angegeben.
b) Die Befestigung des Standfusses muß derart erfolgen, daß die oberste Zeile der Bildschirmanzeige nicht höher als die Augenhöhe eines Benutzers in sitzender Position ist.
c) Im Fall eines stehenden Benutzers muß die Befestigung des Bildschirmgerätes derart erfolgen, daß die Höhe der Bildschirmmitte über dem Boden zwischen 135 – 150 cm beträgt.
d) Der Standfuß muß die Möglichkeit zur Neigung des Bildschirmgerätes besitzen (max. vorwärts: 5°, min arch binten > 5°)

min. nach hinten ≥ 5°). e) Der Standfuß muß die Möglichkeit zur Drehung des Bildschirmgerätes besitzen (max. ±180°). Der

Der Standfuls muls die Möglichkeit zur Drenung des Bildschirmgerates besitzen (max. ± 180 maximale Kraftaufwand dafür muß weniger als 100 N betragen. Der Standfuß muß in der Stellung verharren, in die er manuell bewegt wurde. Der Glanzgrad des Standfusses muß weniger als 20 Glanzeinheiten betragen (seidenmatt). Der Standfuß mit Bildschirmgerät muß bei einer Neigung von bis zu 10° aus der normalen aufrechten Position kippsicher sein.

oniteur même après avoir utilisé les solutions suivantes, contactez votre revendeur local.

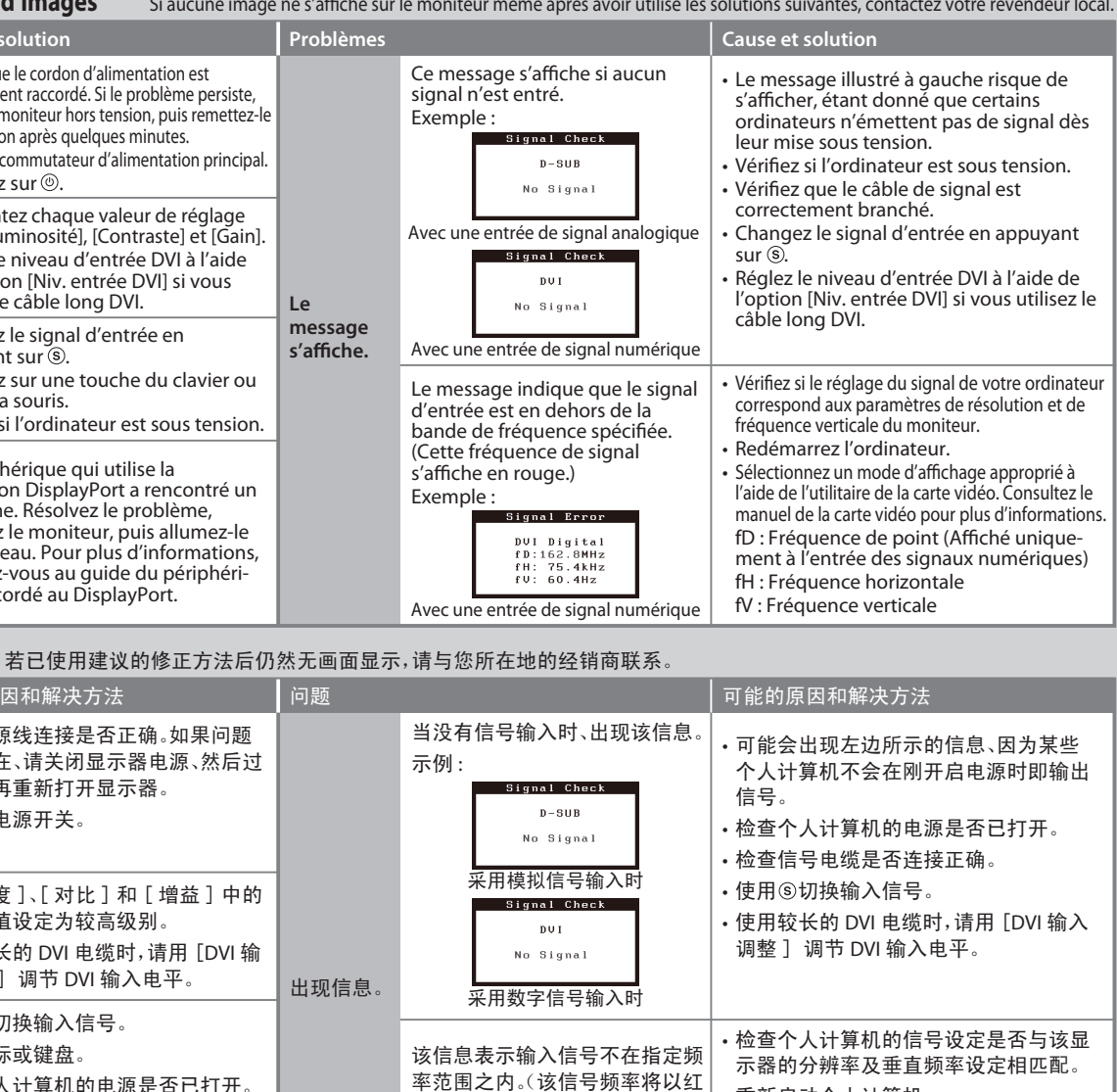

重新启动个人计算机。 色显示。) 使用图形卡实用程序软件选择适当的显 示例: 示模式。详细说明、请参阅图形卡使用手 Signal Erre 册。 VI Digital fD:点时钟(仅当数字信号输入时显示) fH: 75.4kHz fV: 60.4Hz fH:水平频率 采用数字信号输入时 fV:垂直频率

## Hinweis zur Ergonomie : Dieser Monitor erfüllt die Anforderungen an die Ergonomie nach EK1-ITB2000 mit dem Videosignal, 1680 × 1050 (52233W)/1920 × 1200 (52243W), Digital Eingang und mindestens 60,0 Hz Bildwiederholfrequenz, non interlaced. Weiterhin wird aus ergonomischen Gründen empfohlen, die Grundfarbe Blau nicht auf dunklem Untergrund zu verwenden (schlechte Erkennbarkeit, Augenbelastung bei zu geringem Zeichenkontrast.) Übermäßiger Schalldruck von Ohrhörern bzw. Kopfhörern kann einen Hörverlust bewirken. Eine Einstellung des Equalizers auf Maximalwerte erhöht die Ausgangsspannung am Ohrhörer-bzw. Kopfhörerausgang und damit auch den Schalldruckpegel. nweis zur Ergonomie

Maschinenlärminformations-Verordnung 3. GPSGV:

Der höchste Schalldruckpegel beträgt 70 dB(A) oder weniger gemäss EN ISO 7779"

[Begrenzung des maximalen Schalldruckpegels am Ohr] Bildschirmgeräte: Größte Ausgangsspannung 150 mV

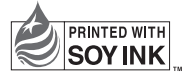

2nd Edition-April, 2013 Printed in Japan.